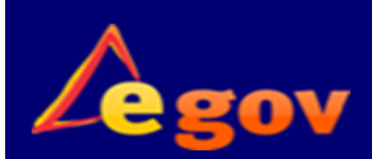

# BOLETIM SIGED CORPORATIVO

#### SUPERINTENDÊNCIA CENTRAL

DE GOVERNANÇ

ELETRÔNICA

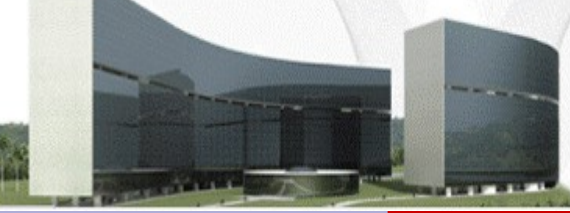

SIGED - CORPORATIVO

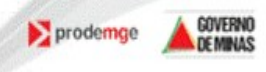

4

21/05/2012

**VEJA NESTA EDIÇÃO:** 

| Documentos Referenciados                               | 02 |
|--------------------------------------------------------|----|
| Documentos Confidenciais/<br>Sigilosos                 | 02 |
| Detalhamento e Solicitante                             | 03 |
| Dados do Dossiê                                        | 04 |
| Editar, Visualizar Dossiês e<br>Download de documentos | 05 |
| Dossiê e Gerir Dossiê                                  | 06 |
| Juntar Dossiê e Desapensar<br>Dossiê                   | 07 |
| Desmembramento                                         | 08 |
| Dicas para os usuários                                 | 09 |

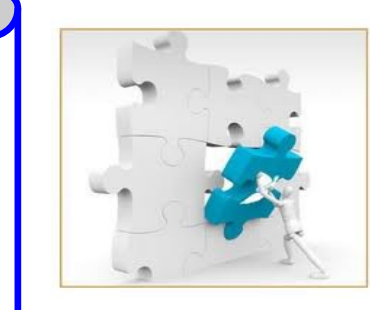

VOLUME I, EDIÇÃO 5

O SIGED possui todas as funcionalidades do SIPRO!!!!

A partir de 11/06/2012, o SIGED corporativo apresentará novas funcionalidades e melhorias com intuito de otimizar a realização dos serviços, e concluir as demandas existentes. Tais praticidades irão proporcionar maior eficiência aos seus usuários.

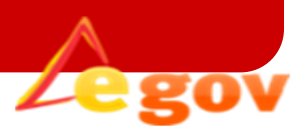

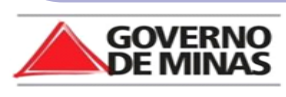

| Rove Documento<br>Rove Documento                                                                                                    | DOCUMENTO                                                                                   | PÁGINA 2                                                                                                    |
|----------------------------------------------------------------------------------------------------|---------------------------------------------------------------------------------------------|----------------------------------------------------------------------------------------------------|
| Cadastrar documento       Género       Detalhamento       Solicitante       Dados do Dossié         Número do SIGED (Etiqueta)       *       *       Total do Signa do Signa do Sign | Documento referenciado<br>Nº do SIPRO<br>Registro - Correio<br>Setor de criação<br>204 SCGE | F74uovol       F12-Gravar       F8-Fechar       ?         ero do Documento referenciado no 5IGED       .       .       .         ero do Documento referenciado no 5IGED       .       .       .       .         Referenciar documentos       .       .       .       .       .       .       .       .       .       .       .       .       .       .       .       .       .       .       .       .       .       .       .       .       .       .       .       .       .       .       .       .       .       .       .       .       .       .       .       .       .       .       .       .       .       .       .       .       .       .       .       .       .       .       .       .       .       .       .       .       .       .       .       .       .       .       .       .       .       .       .       .       .       .       .       .       .       .       .       .       .       .       .       .       .       .       .       .       .       .       .       .       .       .       . </td |
| 80 caracteres restantes                                                                                                    | Contagem<br>Decrescente                                                                     | ,<br>                                                                                                    |

## O que é Documento Referenciado?

É o documento que menciona outro, geralmente o documento referenciado é a resposta do documento referência. Ex: a resposta de um Ofício recebido.

# O que é Documento Confidencial?

São documentos e/ou dossiês cujo teor somente será conhecido pelos servidores e/ou setores autorizados.

| Aba                                    | " Gênero                         | "              |   |               |                                    |
|----------------------------------------|----------------------------------|----------------|---|---------------|------------------------------------|
| Cadastros Básicos                      | 🚽 Dossiê                         | 🗙 Relatórios   | ▼ |               |                                    |
|                                        |                                  |                |   |               | F7-Novo 📗 F12-Gravar 🗟 F8-Fechar 🎽 |
| Cadastrar document                     | Gênero etalhamento Solicitante I | ados do Dossiê |   |               |                                    |
| Genêro<br>@ Papel () Digital () Hibrio | do *                             |                |   | Nº de Páginas |                                    |
|                                        |                                  |                |   |               |                                    |

*Os documentos* cujo o gênero são classificados como *Híbridos* são aqueles que são digital e físico ao mesmo tempo.

Ex: envio um documento físico (papel) e ao mesmo tempo faço um upload do documento e o envio digitalmente.

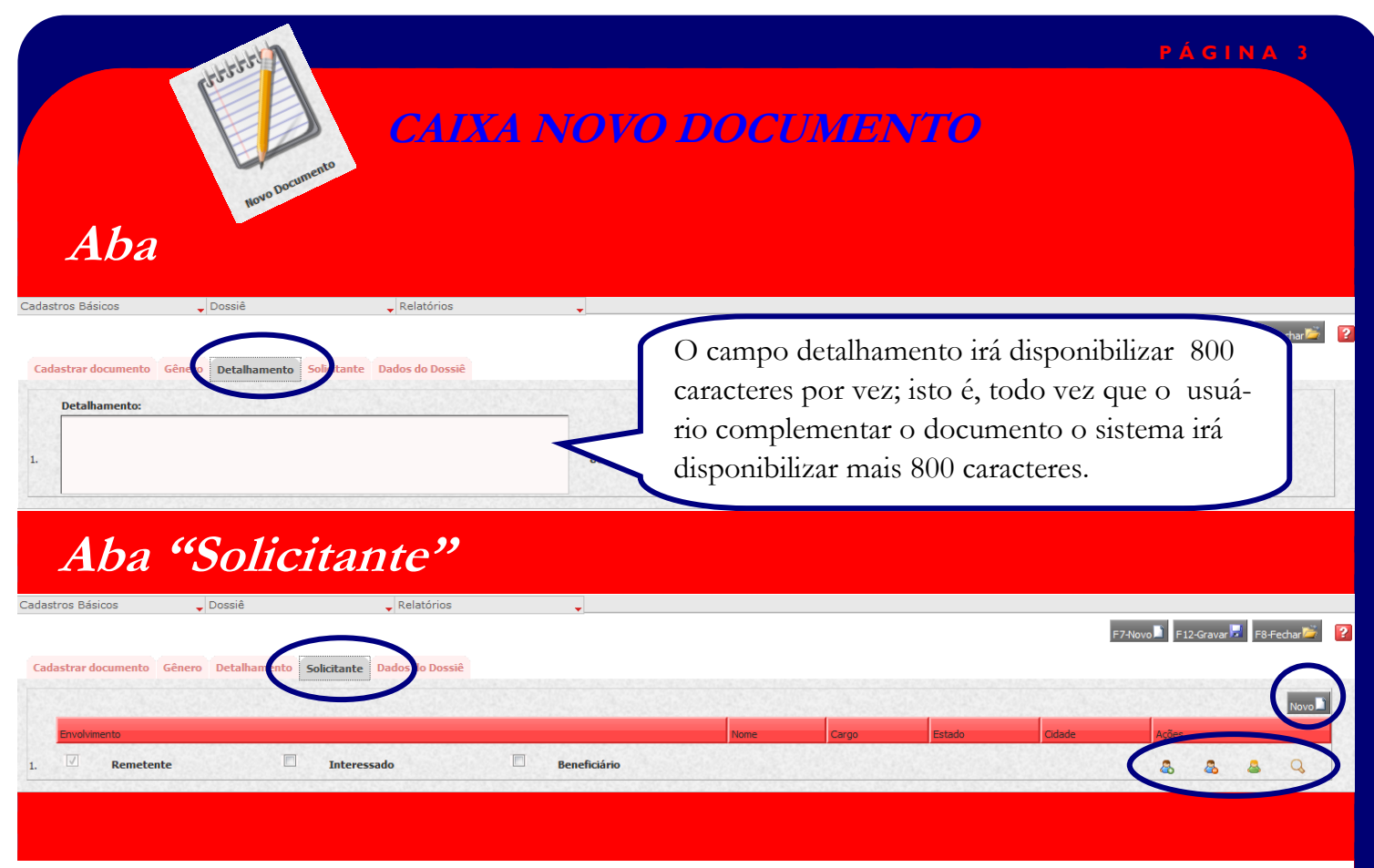

O que é ???

*Solicitante* é aquele que requere alguma coisa em seu nome (na maioria dos casos, o solicitante tende a ser o remetente)

*Remetente* é a pessoa física ou jurídica que envia um documento (na maioria dos casos, o remetente tende a ser o solicitante).

*Interessado* é a pessoa física ou jurídica a quem os procedimentos decorrentes de um documento repercutem em sua esfera pessoal ou profissional de alguma forma, geralmente é uma terceira pessoa.

*Beneficiário* é aquele que recebe ou usufrui benefício ou vantagem proveniente daquela solicitação.

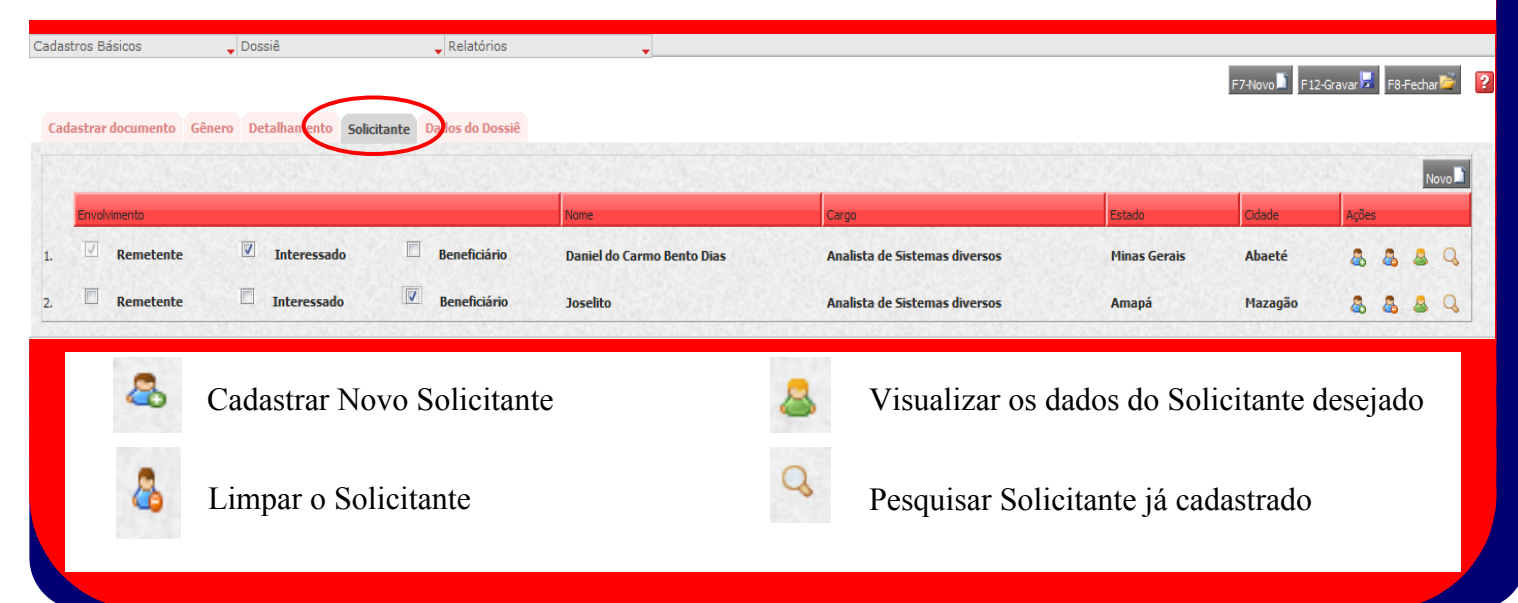

CAIXA PESQUISAR DOCUMENTOS

#### Limpar 🖉 F7-Novo 🗋 F9-Pesquisar 🏥 🎒 😢

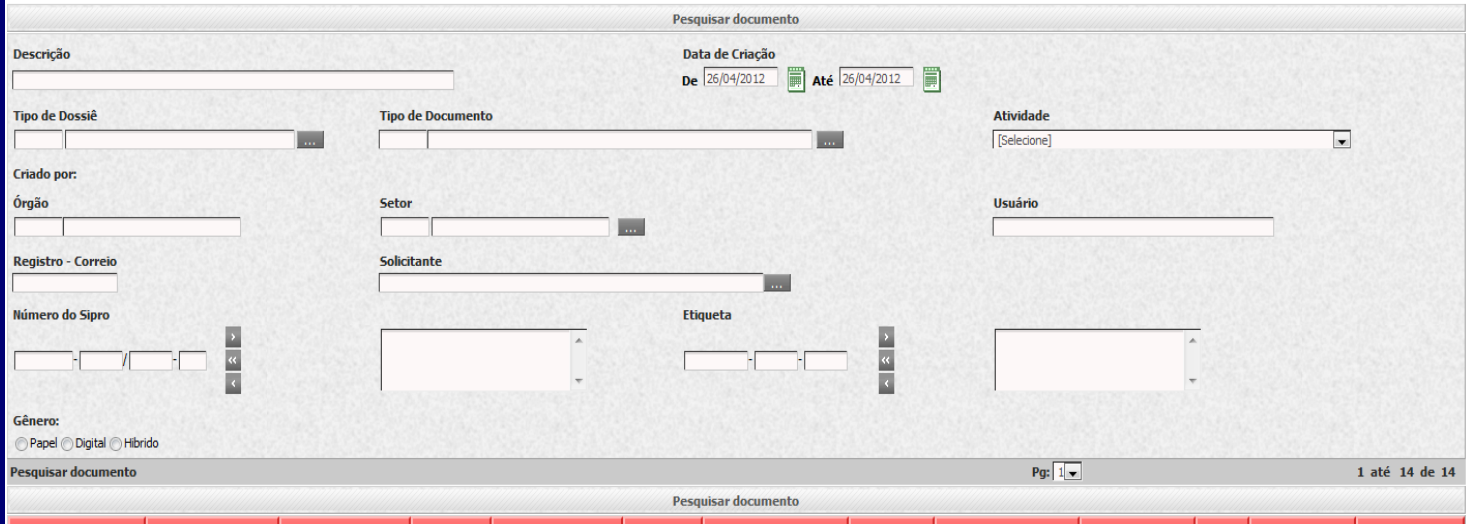

| Número do SIPRO     | Etiqueta           | Dossiê | Documento<br>Principal | Descrição | Tipo de<br>documento | Gênero  | Data da<br>Criação | Formato | Detentor     | Dias<br>de<br>Posse | Órgão/Setor  | Ações   |
|---------------------|--------------------|--------|------------------------|-----------|----------------------|---------|--------------------|---------|--------------|---------------------|--------------|---------|
| 0001354-1190/2012-3 | 00011115-1501-2012 | teste  | S                      | teste     | AVI                  | <u></u> | 26/04/2012         |         | SEPLAG/SCGE  | 0                   | SEPLAG/SCGE  | 🔲 🗾 🖪 🍝 |
| 0001353-1190/2012-7 | 00011114-1501-2012 | teste  | S                      | teste     | AVI                  | <u></u> | 26/04/2012         |         | SEPLAG/SCGE  | 0                   | SEPLAG/SCGE  | 😐 📝 🖪 🍝 |
| 0000062-1080/2012-7 | 00000679-1501-2012 | Lote 2 | S                      | Lote 2    | ALV                  |         | 26/04/2012         | 1       | SEPLAG/DCCTA | 0                   | SEPLAG/DCCTA | 📫 📝 🖪 🍜 |

## Dados do Dossiê

🖕 Relatórios

-

F8-Fechar 🚞 🏂 Dados do Dossiê Documentos e Dossiês Tramitações Tramitações Em Trânsito Histórico Número Ao clicar no ícone de Dados do Dossiê o 00011115-1501-2012 do Dossiê: Pop-up será aberto e exibirá todas as Criado IZABELA FRANÇA RODRIGUES Por informações do documento selecionado. Matrícula: M752300 Secretaria de Estado de Planeiamento e Gestão Órgão: SEPLAG SCGE Superintendência Central de Governança Eletrônica Setor: Descrição: teste Data do 26/04/2012 Dossiê: Status ACEITO IZABELA FRANCA RODRIGUES Detentor Concluído

Atenção:

Cadastros Básicos

🖕 Dossiê

Os documentos classificados como *Confidencial* terão os ícones "*Dados de dossiê, Editar, Visualizar e Download*' habilitados <u>somente</u> para o detentor do documento.

| She -                                                                                                    | PAGINA 5                                                                                                    |
|----------------------------------------------------------------------------------------------------|----------------------------------------------------------------------------------------------------|
|                                                                                                    | Editar                                                                                                    |
| Cadastros Básicos 🗸 Dossiê                                                                                                    | Relatórios                                                                                                    |
| Cadastrar documento Gênero Detalhamento Solicitante                                                                                                    | F7-Novo 📕 F12-Gravar 🗖 F8-Fechar 🧖 🎴 😫                                                                                                    |
| Número do SIGED (Etiqueta)<br>00011115 ★ 1501 - 2012 - 08                                                                                                    | Documento referenciado Número do Documento referenciado no SIGED                                                                                                    |
| Possui Nº no SIPRO?<br>Sim @ Não *                                                                                                    | N° do SIPRO<br>0001354   1190 / 2012 - 3                                                                                                    |
| Confidencial                                                                                                    | Registro - Correio                                                                                                    |
| Órgão de criação 201 SEPLAG                                                                                                    | Setor de criação<br>204 SCGE •                                                                                                    |
| Atividade<br>1000 - 1000 - Administração Geral do Estado 💌 *                                                                                                    | 26/04/2012 # *                                                                                                    |
| Descrição                                                                                                    |                                                                                                    |
| Complementar Descrição                                                                                                    |                                                                                                    |
| 74 caracteres restantes                                                                                                    |                                                                                                    |
|                                                                                                    | Visualizar Dossiê                                                                                                    |
|                                                                                                    | <i>Visualizat Dossiê</i><br>Fechar<br>Visualizar mensagem                                                                                                    |
|                                                                                                    | Visualizat Dossiĉ<br>Fechar<br>Visualizar mensagem<br>Remetente                                                                                                    |
| Secretaria:                                                                                                    | Visualizat Dossiĉ<br>Fechar<br>Visualizar mensagem<br><u>Remetente</u><br>Secretaria de Estado de Planejamento e Gestão                                                                                                    |
| Secretaria:<br>Setor:                                                                                                    | Fechar         Fechar         Visualizar mensagem         Remetente         Secretaria de Estado de Planejamento e Gestão         SEPLAG SCGE Superintendência Central de Governança         Eletrônica                                                                                                    |
| Secretaria:<br>Setor:<br>Usuário:                                                                                                    | Fechar         Fechar         Visualizar mensagem         Nemetente         Secretaria de Estado de Planejamento e Gestão         SEPLAG SCGE Superintendência Central de Governança         Eletrônica       IZABELA FRANÇA RODRIGUES                                                                                                    |
| Secretaria:<br>Setor:<br>Usuário:                                                                                                    | Fechar         Fechar         Visualizar mensagem         Visualizar mensagem         Nemetente         Secretaria de Estado de Planejamento e Gestão         Secretaria de Estado de Planejamento e Gestão         SEPLAG SCGE Superintendência Central de Governança         Eletrônica         IZABELA FRANÇA RODRIGUES         Destinatário                                                                                                    |
| Secretaria:<br>Setor:<br>Usuário:<br>Secretaria:                                                                                                    | Fechar         Fechar         Visualizar mensagem         Visualizar mensagem         Remetente         Secretaria de Estado de Planejamento e Gestão         SEPLAG SCGE Superintendência Central de Governança         Eletrônica         IZABELA FRANÇA RODRIGUES         Destinatário         Secretaria de Estado de Planejamento e Gestão                                                                                                    |
| Secretaria:<br>Setor:<br>Usuário:<br>Secretaria:<br>Setor:                                                                                                    | Fechar         Fechar         Visualizar mensagem         Visualizar mensagem         Remetente         Secretaria de Estado de Planejamento e Gestão         SEPLAG SCGE Superintendência Central de Governança         Eletrônica         IZABELA FRANÇA RODRIGUES         Destinatário         Secretaria de Estado de Planejamento e Gestão         SEPLAG SCGE Superintendência Central de Governança         EPLAG SCGE Superintendência Central de Governança                                                                                                    |
| Secretaria:<br>Setor:<br>Usuário:<br>Secretaria:<br>Setor:<br>Usuário:                                                                                                    | Fechar         Fechar         Visualizar mensagem         Nemetente         Secretaria de Estado de Planejamento e Gestão         SEPLAG SCGE Superintendência Central de Governança         Eletrônica         ZABELA FRANÇA RODRIGUES         Destinatário         Secretaria de Estado de Planejamento e Gestão         SEPLAG SCGE Superintendência Central de Governança         EPLAG SCGE Superintendência Central de Governança         EPLAG SCGE Superintendência Central de Governança         ELAG SCGE Superintendência Central de Governança         ELAG SCGE Superintendência Central de Governança         ELAG SCGE Superintendência Central de Governança         ELAG SCGE Superintendência Central de Governança         ELAG SCGE Superintendência Central de Governança         ELAG ARANÇA RODRIGUES                      |
| Secretaria:<br>Setor:<br>Usuário:<br>Secretaria:<br>Setor:<br>Usuário:                                                                                                    | Fechar         Fechar         Visualizar mensagem         Demetente         Secretaria de Estado de Planejamento e Gestão         SEPLAG SCGE Superintendência Central de Governança         Eletrônica         ZABELA FRANÇA RODRIGUES         Destinatário         Secretaria de Estado de Planejamento e Gestão         SEPLAG SCGE Superintendência Central de Governança         Eletrônica         ZABELA FRANÇA RODRIGUES         LABELA FRANÇA RODRIGUES         EABELA FRANÇA RODRIGUES         LABELA FRANÇA RODRIGUES                                                                                                    |
| Secretaria:<br>Setor:<br>Usuário:<br>Secretaria:<br>Setor:<br>Usuário:<br>Setor:<br>Usuário:                                                                                         | Fechar<br>Visualizar mensagem<br>Visualizar mensagem<br>Remetente<br>Secretaria de Estado de Planejamento e Gestão<br>SEPLAG SGE Superintendência Central de Governança<br>Eletrônica<br>IZABELA FRANÇA RODRIGUES<br>Secretaria de Estado de Planejamento e Gestão<br>SEPLAG SCGE Superintendência Central de Governança<br>Eletrônica<br>IZABELA FRANÇA RODRIGUES<br>Materia de Estado de Planejamento e Gestão<br>SEPLAG SCGE Superintendência Central de Governança<br>Eletrônica<br>IZABELA FRANÇA RODRIGUES                                                                                                    |
| Secretaria:<br>Setor:<br>Usuário:<br>Secretaria:<br>Setor:<br>Usuário:<br>Setor:<br>Usuário:<br>Setor:<br>Usuário:                                                                   | Fechar         Visualizar mensagem         Visualizar mensagem         Remetente         Secretaria de Estado de Planejamento e Gestão         SEPLAG SCGE Superintendência Central de Governança         IzABELA FRANÇA RODRIGUES         Destinatário         Secretaria de Estado de Planejamento e Gestão         SEPLAG SCGE Superintendência Central de Governança         Eletrônica         JABELA FRANÇA RODRIGUES         Destinatário         Secretaria de Estado de Planejamento e Gestão         SEPLAG SCGE Superintendência Central de Governança         Eletrônica         BZABELA FRANÇA RODRIGUES         Destinatário         Enok Gonçalves da Silva         Joselito                                                                                                    |
| Secretaria:<br>Secretaria:<br>Setor:<br>Usuário:<br>Secretaria:<br>Setor:<br>Usuário:<br>Solicitante:<br>Interessado(s):<br>Beneficiário(s):                                         | Fechar         Visualizar mensagem         Visualizar mensagem         Remetente         Secretaria de Estado de Planejamento e Gestão         SEPLAG SCGE Superintendência Central de Governança         Edetrônica         IZABELA FRANÇA RODRIGUES         Destinatário         Secretaria de Estado de Planejamento e Gestão         SEPLAG SCGE Superintendência Central de Governança         Eletrônica         BELAG SEGE Superintendência Central de Governança         BELAG SCGE Superintendência Central de Governança         Betrônica         IZABELA FRANÇA RODRIGUES         Destinatário         Enok Gonçalves da Silva         Joselito         Cynara Guimarães Oliveira                                                                                                    |
| Secretaria:<br>Setor:<br>Usuário:<br>Secretaria:<br>Setor:<br>Usuário:<br>Solicitante:<br>Interessado(s):<br>Beneficiário(s):                                                        | Fechar         Visualizar mensagem         Visualizar mensagem         Remetente         Secretaria de Estado de Planejamento e Gestão         SEPLAG SCGE Superintendência Central de Governança         Eletrônica         IZABELA FRANÇA RODRIGUES         Destinatário         Secretaria de Estado de Planejamento e Gestão         SEPLAG SCGE Superintendência Central de Governança         Eletrônica         IZABELA FRANÇA RODRIGUES         Destinatário         ELAG SCGE Superintendência Central de Governança         Eletrônica         IZABELA FRANÇA RODRIGUES         Enok Gonçalves da Silva         Joselito         Cynara Guimarães Oliveira                                                                                                    |
| Secretaria:<br>Setor:<br>Usuário:<br>Secretaria:<br>Setor:<br>Usuário:<br>Solicitante:<br>Interessado(s):<br>Beneficiário(s):<br>Data/Hora do Envio:                                 | Fechar         Visualizar mensagem         Visualizar mensagem         Remetente         Secretaria de Estado de Planejamento e Gestão         SEPLAG SCGE Superintendência Central de Governança         Eletrônica         IZABELA FRANÇA RODRIGUES         Destinatário         Secretaria de Estado de Planejamento e Gestão         SEPLAG SCGE Superintendência Central de Governança         Eletrônica         IZABELA FRANÇA RODRIGUES         Destinatário         Secretaria de Estado de Planejamento e Gestão         SEPLAG SCGE Superintendência Central de Governança         Eletrônica         IZABELA FRANÇA RODRIGUES         Enok Gonçalves da Silva         Joselito         Cynara Guimarães Oliveira         Dados da última Tramitação         26/04/2012 - 15:49                                                        |
| Secretaria:<br>Setor:<br>Usuário:<br>Secretaria:<br>Setor:<br>Usuário:<br>Solicitante:<br>Interessado(s):<br>Beneficiário(s):<br>Data/Hora do Envio:<br>Data/Hora do<br>Recebimento: | Fechar         Fechar         Fechar         Visualizar mensagem         Visualizar mensagem         Nemetente         Remetente         Secretaria de Estado de Planejamento e Gestão         SEPLAG SCGE Superintendência Central de Governança         EPLAG SCGE Superintendência Central de Governança         EPLAG SCGE Superintendência Central de Governança         EPLAG SCGE Superintendência Central de Governança         EPLAG SCGE Superintendência Central de Governança         EPLAG SCGE Superintendência Central de Governança         EPLAG SCGE Superintendência Central de Governança         EPLAG SCGE Superintendência Central de Governança         Ende Gonçalves da Silva         Joselito       Cynara Guimarães Oliveira         Dados da última Tramitação         Ca(04/2012 - 15:49         26/04/2012 - 15:49 |

Download de Documentos

Agora é possível receber e tramitar documentos digitais e o *ícone Download de documentos* irá exibir esses documentos.

O SIGED irá reconhecer documentos cuja a extensão seja em .PDF, .XLS, .XLSX, .DOC e .DOCX . O ícone *Download de documentos* será habilitado <u>somente</u> para os documentos cujo o <u>gênero for digital e híbrido</u>.

### DOSSIÊ

*Dossiê* é a relação de documentos referentes a um determinado assunto ou processo. Exemplo: Uma Folha De Freqüência é um **documento** e é vinculada ao **Dossiê** Pasta Funcional.

| Cadastros Básicos            | Dossiê     Relatórios                  | <b>*</b>                            |                                                                                      |                                          |
|------------------------------|----------------------------------------|-------------------------------------|--------------------------------------------------------------------------------------|------------------------------------------|
| Pagina principal             | Juntar Dossiê                          |                                     |                                                                                      |                                          |
| 600                          | Desapensar Dossiê                      |                                     | TREDA ADDARD CAT<br>TREDA ADDARD CAT                                                 |                                          |
|                              |                                        |                                     |                                                                                      |                                          |
|                              |                                        |                                     |                                                                                      |                                          |
|                              |                                        |                                     | VHOURD [] [352995 43ms, Alwer<br>Ricca, Index, Rathin, Galica, A<br>Electer of Hule, |                                          |
|                              |                                        |                                     |                                                                                      |                                          |
| Meus Documentos              | Documentos do Setor                    | Novo Documento                      | Pesquisar Documentos                                                                 | Documentos encerrados                    |
| $\wedge$                     |                                        |                                     |                                                                                      |                                          |
|                              |                                        |                                     | 1=1                                                                                  |                                          |
|                              |                                        |                                     |                                                                                      |                                          |
|                              |                                        |                                     | D.C.                                                                                 | OO.                                      |
|                              |                                        |                                     |                                                                                      |                                          |
| Tutorial                     | Documentos Enviados                    | Documentos Enviados para o Setor    | Somente Leitura                                                                      | Somente Leitura - Setor                  |
|                              |                                        |                                     |                                                                                      |                                          |
|                              |                                        |                                     |                                                                                      |                                          |
| Gerir T                      | Dossiê                                 |                                     |                                                                                      |                                          |
|                              | 03310                                  |                                     |                                                                                      |                                          |
| Cadastros Básicos            | Dossiâ Delatórias                      |                                     |                                                                                      |                                          |
| Cadasti os basicos           |                                        |                                     |                                                                                      |                                          |
|                              |                                        |                                     |                                                                                      | 7 Neuro 👔 ED Resources 🏥 ES Eachar 📸 🥰 😰 |
|                              |                                        | Paraviran Darciâ                    |                                                                                      |                                          |
|                              |                                        | resquisar Dossie                    |                                                                                      | Λ                                        |
| Descrição                    |                                        |                                     |                                                                                      |                                          |
|                              |                                        |                                     | Data de Criação                                                                      |                                          |
| Tipo de Dossiê               |                                        |                                     | De Até                                                                               |                                          |
|                              | 100 (100 (100 (100 (100 (100 (100 (100 |                                     |                                                                                      |                                          |
| Assunto                      |                                        |                                     | Etiqueta                                                                             | Sampo Novo per                           |
| [Selecione]                  |                                        |                                     |                                                                                      |                                          |
| Órgão                        |                                        |                                     | Setor mit                                                                            | e o cadastramen-                         |
| Autor                        |                                        |                                     | Detentor to                                                                          | de noves Dessiés                         |
| [Selecione] 👻                |                                        |                                     | [Selecione] -                                                                        | Le novos Dossies.                        |
| Dossiê Ativo?                |                                        |                                     |                                                                                      |                                          |
| Gerir Dossiê                 |                                        |                                     |                                                                                      |                                          |
|                              |                                        | Pesquisar Dossiê                    |                                                                                      |                                          |
| Número do Sipro - Dossiê Pri | incipal Etiqueta - Dossiê Prin         | inal Descrição Número de Documentos | Data de Criação                                                                      | Detentor Situação                        |
| numero ao apro- oussie rif   | Euglica Dosierii                       |                                     | jour oc chogov                                                                       | Jocument Jonaiseo                        |
| Cadastros Rásicas            | Dessiô                                 |                                     |                                                                                      |                                          |
| Caudstrus DasiCOS            | Lossie     Kelatorios                  | ▼                                   |                                                                                      |                                          |
|                              |                                        |                                     | F7                                                                                   | -Novo 🔟 F 12-Gravar 😾 🛛 F8-Fechar 🏷 🖆 😢  |
| T 1 ~                        |                                        | Cadastrar Dossiê                    |                                                                                      |                                          |
| Inclusão d                   | de <i>documentos</i>                   |                                     |                                                                                      |                                          |
|                              | dossiê criado                          |                                     |                                                                                      |                                          |
|                              |                                        | Descrição                           |                                                                                      | *                                        |
|                              |                                        |                                     |                                                                                      |                                          |
|                              |                                        | Vincular Documentos ao Desciô       |                                                                                      |                                          |
|                              |                                        | vincular bocumentos ao Dossie       |                                                                                      | · Novo_                                  |
| Ordenação                    | Nº do Sipro                            | Etiqueta Descrição                  |                                                                                      | Formato                                  |
| 1.                           |                                        |                                     |                                                                                      | L.                                       |
| 2.                           |                                        |                                     |                                                                                      | L L                                      |
| Papel A Digital              |                                        |                                     |                                                                                      |                                          |
|                              |                                        |                                     |                                                                                      |                                          |

Na tela de *cadastrar dossiê* o usuário terá a opção de criar um *Novo* dossiê. E caso necessário, pode incluir documentos já existentes nesse mesmo dossiê ou pode incluir os documentos posteriormente.

|                          |                 |              |                            | PÁGINA 7                           |
|--------------------------|-----------------|--------------|----------------------------|------------------------------------|
| Junta                    | r Doss          | iê           |                            |                                    |
| Cadastros Básicos        | <b>↓</b> Dossiê | - Relatórios | ×                          |                                    |
|                          |                 |              |                            | Realizar Juntada 🛛 F8-Fechar 🎽 🎒 👔 |
|                          |                 |              | Apensação de dossiês       |                                    |
|                          |                 |              | Seleção de dossiê superior |                                    |
| Dossiê superior:         |                 |              | e.                         |                                    |
|                          |                 |              | Seleção de dossiê inferior |                                    |
| Dossiê secundário:       |                 | *            |                            |                                    |
| Tipo de juntada: 🔘 Apens | ação 🔘 Anexação |              |                            |                                    |

*Juntada* - É a união de um processo a outro, ou de um documento a um processo; realiza-se por Anexação ou Apensação.

*Juntada por Apensação* É a união provisória de um ou mais processos a um processo mais antigo, destinada ao estudo e à uniformidade de tratamento em matérias semelhantes, com o mesmo interessado ou não.

*Juntada por Anexação* É a união definitiva e irreversível de 01 (um) ou mais processo (s)/documento(s), a 01 (um) outro processo (considerado principal), desde que pertencentes a um mesmo interessado e que contenham o mesmo assunto.

| Desap              | ensar I  | Dossiê       |                                        |
|--------------------|----------|--------------|----------------------------------------|
| Cadastros Básicos  | 🚽 Dossiê | 💂 Relatórios | ▼                                      |
|                    |          |              | F12-Gravar 👼 F8-Fechar 🎽 🍧 💡           |
|                    |          |              | Desapensação de dossiês                |
|                    |          |              | Seleção de dossiê superior             |
| Dossiê superior:   |          |              | •                                      |
|                    |          |              | Seleção de dossiê inferior             |
| Dossiê secundário: |          | *            |                                        |
|                    |          |              | <b>Dica:</b><br>Os campos obrigatórios |
|                    |          |              | possuem um " * " do lado.              |

| PAGINA 8                                                                 |                   |                          | CA                                                 | AIXA DOC        | UMENTOS D                                                 | O SETOR               |  |  |
|--------------------------------------------------------------------------|-------------------|--------------------------|----------------------------------------------------|-----------------|-----------------------------------------------------------|-----------------------|--|--|
|                                                                          | C                 | CAIXA DOCUMENTO DO SETOR |                                                    |                 |                                                           |                       |  |  |
| Cadastros Básicos 🚽 🕻                                                    | Dossiê            | Relatórios               |                                                    | Â               |                                                           | 1                     |  |  |
| Meus Documentos Do                                                       | cumentos do Setor | Documentos Enviados      | Documentos Enviados para o Setor<br>Novo Documento | Somente Leitura | Somente Leitura - Setor<br>smembrar Tranitar Encerrar Lin | Documentos encerrados |  |  |
|                                                                          |                   |                          | Caixa de Mensagens - Pendências do Setor           |                 | <b>^</b>                                                  |                       |  |  |
| Status<br>  Aceito   Em Tránsito<br>  Não Aceito   Todos<br>  Aguardando |                   | Descrição Dossiê         | Descrição Documento                                | 0               | Data<br>De Até                                            |                       |  |  |
| Órgão de Origem                                                          |                   | Setor de Origem          | Enviado por                                        |                 |                                                           |                       |  |  |
| Número do Sipro                                                          | 5<br>77<br>7      |                          | Eliquela                                           | د<br>۲          |                                                           |                       |  |  |
|                                                                          |                   |                          |                                                    |                 |                                                           |                       |  |  |

**Desmembramento** é separação de parte da documentação de um ou mais processos para formação de novo processo.

Ex: Sua secretaria recebe um Ofício cujo conteúdo abrange três setores diferentes. Para que a informação seja direta e específica para cada setor responsável, cria-se três documentos diferentes com conteúdos diferentes, cada documento terá somente o assunto pertinente ao seu setor, e, posteriormente, envia-se para os setores responsáveis.

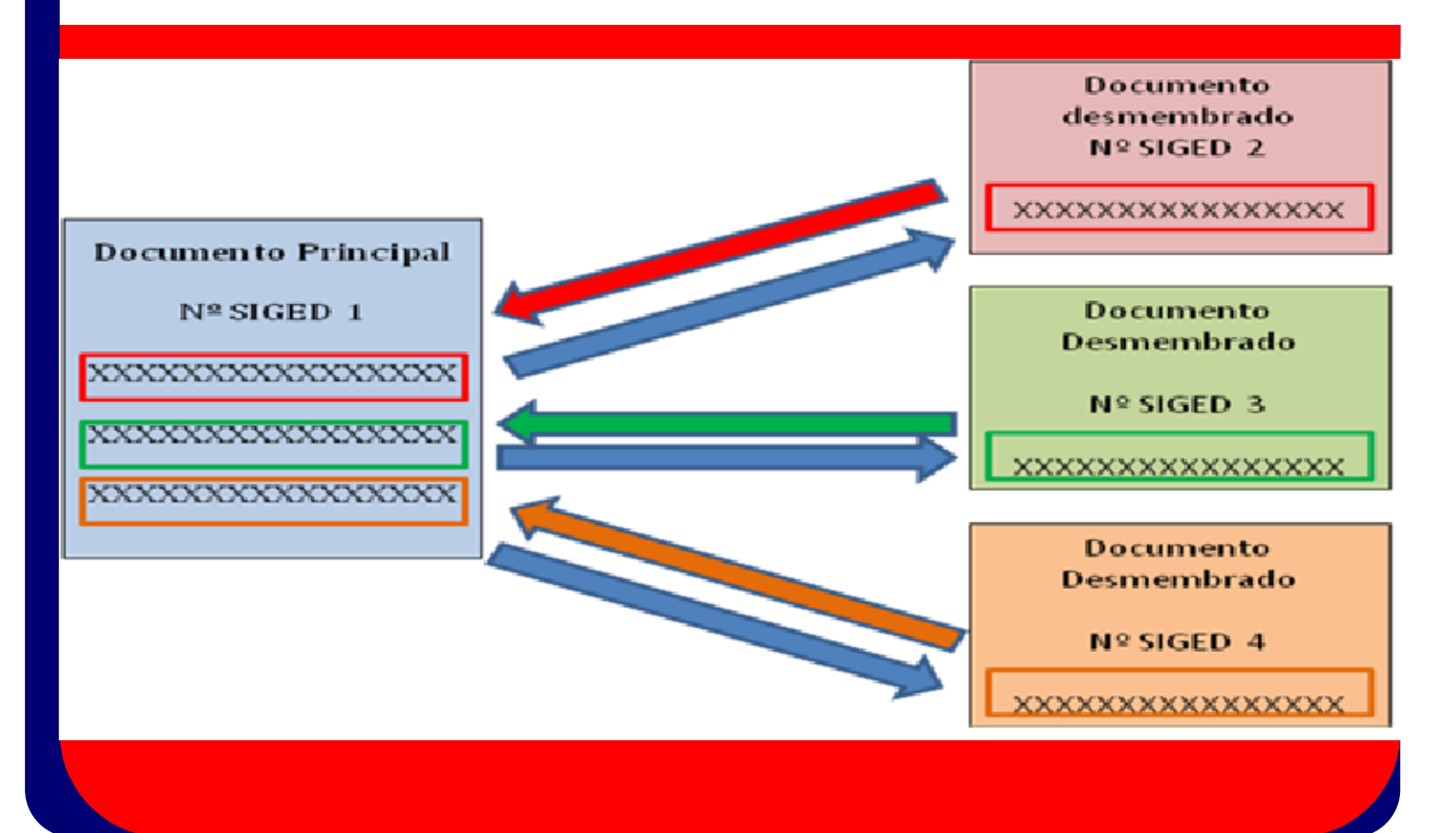

#### PÁGINA 9

# DICAS PARA OS USUÁRIOS

Os informativos SIGED estão disponíveis no Portal CA: http://portalca/Informativos/Informativo siged / Informativo SIGED 05

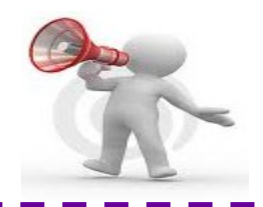

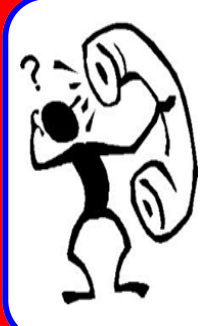

#### **CANAIS DE ATENDIMENTO SIGED**

Você pode discar *ramal 9* do seu telefone ou enviar um e-mail para

suporteti@ca.mg.gov.br

Sempre que abrir um chamado em nossos canais de atendimento, <u>fique de olho no seu e-mail!</u>

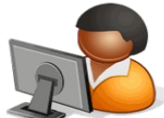

A solução da demanda é enviada ao e-mail do solicitante!

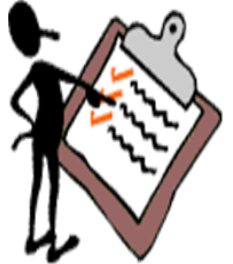

Importante: Quando enviar um e-mail para *suporteti@ca.mg.gov.br*, não se esqueça de informar todos os dados: *Nome completo, Masp/matrícula, ramal e setor,* 

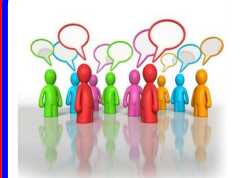

Você tem sugestões de novas funcionalidades para o SIGED?

Envie para:

danielle.ferreira@planejamento.mg.gov.br

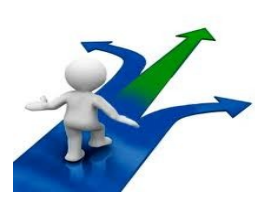

#### Visita aos órgãos!?

Agora a equipe SIGED realiza visitas aos órgãos para tirar dúvidas, solucionar problemas e ouvir sugestões.

Essa visita é mensal.

Pesquisa de Satisfação no seu email!?!? Responda sempre as nossas pesquisas. Sua <u>opinião</u> é importante para nós.

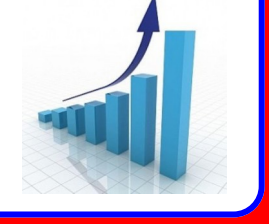

Dados do SIGED Abril 2012 Total de documentos cadastrados 36.682 Total de tramitações 74.816 **VOCÊ SABIA!!!** 

A UAI Praça SETE possui um <u>PROTOCOLO</u> para recebimento de documentos destinados a CAMG.

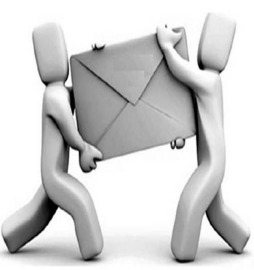

Superintendência Central de Governança Eletrônica - www.egov.mg.gov.br - www.twitter.com/egovmg

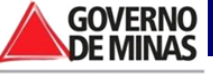